## Eine eigene Übung mit H5P erstellen

## Allgemeine Schrittfolge:

- 1. Das iPad entsperren und den Safari-Browser öffnen.
- 2. In die Suchzeile "h5p.org" eingeben.
- 3. Mit dem persönlichen Zugang (s. Zettel) einloggen.
- <complex-block><complex-block><complex-block><complex-block><complex-block>
- 4. "Try out H5P" anklicken.

- 5. Das Format "Quiz" (Question Set) auswählen.
- 6. Die notwendigen Informationen übertragen.

# <u>Aufgabe für den Workshop</u>

Erstellen Sie ein "Question Set" mit dem Titel "Festigung des Größenbereichs Zeit":

- True/False Question: Der Stundenzeiger umläuft das Ziffernblatt zweimal am Tag.
- Multiple Choice: Wie viele Minuten hat eine Stunde? (60 min, 40 min, 70 min)
- Fill in the Blanks: Den langen Zeiger nennt man \*Minutenzeiger\*.
- Mark the Words: Markiere die längste Zeitdauer. (4 min, 4 h, 40 min, 44 min, 4 h 40 min, 400 min)
- **Drag and Drop:** Ordne jedem Feld die zwei passenden Uhrzeiten zu. (um 1 01:00 Uhr und 13:00 Uhr, halb drei 02:30 Uhr und 14:30 Uhr, viertel sechs 05:15 Uhr und 17:15 Uhr)

## <u>Zusatz</u>

Erstellen Sie ein "**Interactive Book**" mit dem Titel "Aufgaben zum Größenbereich Masse" Seite 1: Umrechnungen zur Masse

- True/False Question: 1000 Gramm sind 1 Kilogramm.
- True/False Question: 1 kg Mehl sind genauso schwer wie 1000 g Zucker.
- Mark the Words: Wähle die Massen aus, die kleiner sind als 1 kg. (540 g, 1,3 kg, 1600 g, 910 g)

#### Seite 2: Massen miteinander vergleichen

- **Table:** siehe Bild nebenan (incl. dem Text, der darüber steht)
- Fill in the Blanks: Welcher Hund ist am leichtesten? (\*Putzi\*)
- Fill in the Blanks: Rocco wiegt 800g mehr als Bella. Rocco wiegt \_\_\_\_\_\_. (\*12kg 100g/12,1kg/12 kg 100 g\*)

Die Kinder vergleichen das Gewicht ihrer Hunde miteinander.

| Hund  | Gewicht |       |
|-------|---------|-------|
| Bella | 11 kg   | 300 g |
| Maya  | 6 kg    | 900 g |
| Putzi | 4 kg    | 90 g  |
| Hasso | 25 kg   | 500 g |